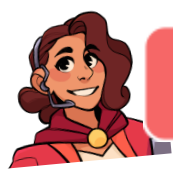

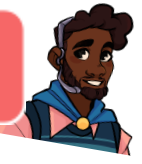

## **ZOOM for Trainers: A Virtual Platform Features Checklist**

Zoom is a powerful online meeting tool that can be used to create engaging virtual training. To create an effective learning experience, you need to become familiar with the features and options that are available. Features themselves do not create engagement. It is how they are used that makes the difference!

Listed below are the most common features used in the Zoom Meetings (not Webinar) to create and deliver an engaging virtual training. Also included are some tips on settings within your Profile to help you have a successful Zoom meeting. Please note that a Basic Zoom account differs in feature availability from the others: Pro, Business, and Enterprise. This checklist is created referencing the features from a Business account.

Note: Zoom updates its features and functionality on a regular basis. Make sure you stay up to date with the latest version of the Zoom Client for Meetings here <u>www.Zoom.us/Download</u>

| My Profile                                                                          |                                                                                                    | When to use:<br>Always! Ensure all the settings are adjusted to<br>your liking prior to running your Zoom sessions                        |
|-------------------------------------------------------------------------------------|----------------------------------------------------------------------------------------------------|----------------------------------------------------------------------------------------------------|
| PERSONAL                                                                            |                                                                                                    |                                                                                                    |
| Profile                                                                             |                                                                                                    | <ul> <li>How to determine your settings:</li> <li>Login to your Zoom Account</li> </ul>                                                   |
| Meetings                                                                            |                                                                                                    | <ul> <li>Click Settings</li> <li>Read through each option and decide</li> </ul>                                                           |
| Webinars                                                                            |                                                                                                    | which settings suit you and your training                                                                                                 |
| Recordings                                                                          |                                                                                                    | <ul> <li>Decide upon the security settings such as</li> </ul>                                                                             |
| Settings                                                                            |                                                                                                    | passwords and whether or not to enable the waiting room                                                                                   |
|                                                                                     |                                                                                                    | Once you have opened a meeting, check     the settings gyvellable for: Conoral Video                                                      |
| In-Meeting Settin<br>Click on the drop<br>Video settings, ar<br>settings also avail | ngs:<br>down next to your webcam to get to<br>nd then note all the other meeting<br>able!                            | Audio, Share Screen, Chat, Background &<br>Filters, Recording, Profile, Statistics,<br>Feedback, Keyboard Shortcuts, and<br>Accessibility |
| Settings                                                                            | ×                                                                                                    | My practices:                                                                                                    |
| General                                                                             | Start Zoom when I start Windows                                                                                      | <ul> <li>I like to use the Waiting Room and am</li> </ul>                                                                                 |
|                                                                                     | When closed, minimize window to the notification area instead of the task bar<br>Use dual monitors <a>O</a>          | aware that it requires me and my                                                                                                    |
| Share Screen                                                                        | Enter full screen automatically when starting or joining a meeting                                                   | producer to click and allow people to                                                                                                    |
| Chat                                                                                | <ul> <li>Automatically copy invice line once the meeting starts</li> <li>Always show meeting controls (2)</li> </ul> | Join My sessions.                                                                                                    |
| Background & Filters                                                                | Ask me to confirm when I leave a meeting                                                                             | Video to "off" as a default. This way                                                                                                    |
| O Recording                                                                         | <ul> <li>Show my connected time</li> <li>Remind me 5  minutes before my upcoming meetings</li> </ul>                 | there are no surprises! Webcams can still                                                                                                 |
| Profile                                                                             | Stop my video and audio when my display is off or screen saver begins                                                | be turned on when everyone is ready.                                                                                                    |
| 1 Statistics                                                                        | Integrate Zoom with Outlook ③                                                                                        | <ul> <li>I do not "Mute participants</li> </ul>                                                                                           |
| Feedback                                                                            |                                                                                                    | automatically' in my training sessions. I                                                                                                 |
| Keyboard Shortcuts                                                                  |                                                                                                    | only use this setting when I run large                                                                                                    |
| Accessibility                                                                       |                                                                                                    | webinars.                                                                                                    |
|                                                                                     |                                                                                                    | I confirm all interactive features listed in<br>this checklist are enabled including<br>annotation, chat, nonverbal feedback              |
|                                                                                     | View More Settings [ 🖉                                                                                               | polling, and breakouts to mention a few.                                                                                                  |

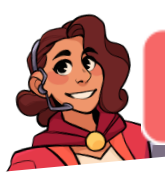

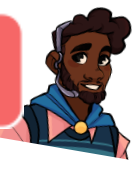

| Audio Option One: Pho                                                                                                   | one Call                                                                                                    | When to use:<br>Encourage attendees to join audio, whether it is                                                                                                    |
|----------------------------------------------------------------------------------------------------|----------------------------------------------------------------------------------------------------|----------------------------------------------------------------------------------------------------|
| Choose ONE of the audio conference options                                                                              |                                                                                                    | Computer Audio or a Teleconference. Make<br>sure they not only join, but have a clearly<br>audible connection/line, that they eliminate                                                                                                    |
| Phone Call                                                                                                    | Computer Audio                                                                                                    | background noise, use a hands-free headset,<br>and can control the mute and unmute<br>themselves.                                                                                                    |
| Country/Region<br>Dial<br>Meeting ID<br>Participant ID                                                                  | United States of America <ul> <li>Phone numbers and locations here are specific to your account</li> <li>Numbers unique to your meeting</li> <li>A number unique to you</li> </ul> | <ul> <li>How to connect to audio using Phone Call</li> <li>Choose the appropriate teleconference<br/>number to dial into from your location. Note<br/>the country can be changed if it is included<br/>with your account.</li> <li>Enter the meeting number and then press #</li> <li>Enter your unique participant ID and press #</li> <li>Press the phone icon on the bottom left of<br/>the Zoom window to Mute and Unmute<br/>yourself, as necessary.</li> </ul>                       |
|                                                                                                    |                                                                                                    | Note: Attendees usually need help<br>understanding how to connect to the audio. Be<br>prepared with a slide or send them the<br>information in advance.                                                                                                    |
| Audio Option Two: Con<br>Choose ONE of the audio conference options<br>Phone Call<br>Join with Comp<br>Test Speaker and | nputer Audio<br>Computer Audio<br>Nuter Audio<br>Microphone                                                                                                    | <ul> <li>How to connect to audio using Computer Audio:</li> <li>Click Test speaker and microphone to<br/>ensure your device is working properly. Walk<br/>through the steps to confirm or identify any<br/>problems.</li> <li>Confirm your headset is the one checked for<br/>both Microphone and Speaker.</li> <li>Click Join with Computer Audio.</li> <li>Press the microphone icon on the bottom<br/>left of the Zoom window to Mute and<br/>Unmute yourself, as necessary.</li> </ul> |
| Automatically join audio by computer wr                                                                                 | ten joining a meeting                                                                                                    | <ul> <li>Click the drop down to the right of the microphone icon to adjust any settings or to switch to the phone for audio instead.</li> </ul>                                                                                                    |
|                                                                                                    |                                                                                                    | <b>Notes:</b><br>IMPORTANT Avoid causing echoes and<br>feedback by using a high-quality headset with a<br>microphone and noise cancellation when                                                                                                    |

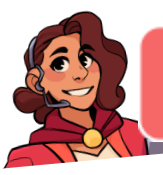

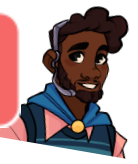

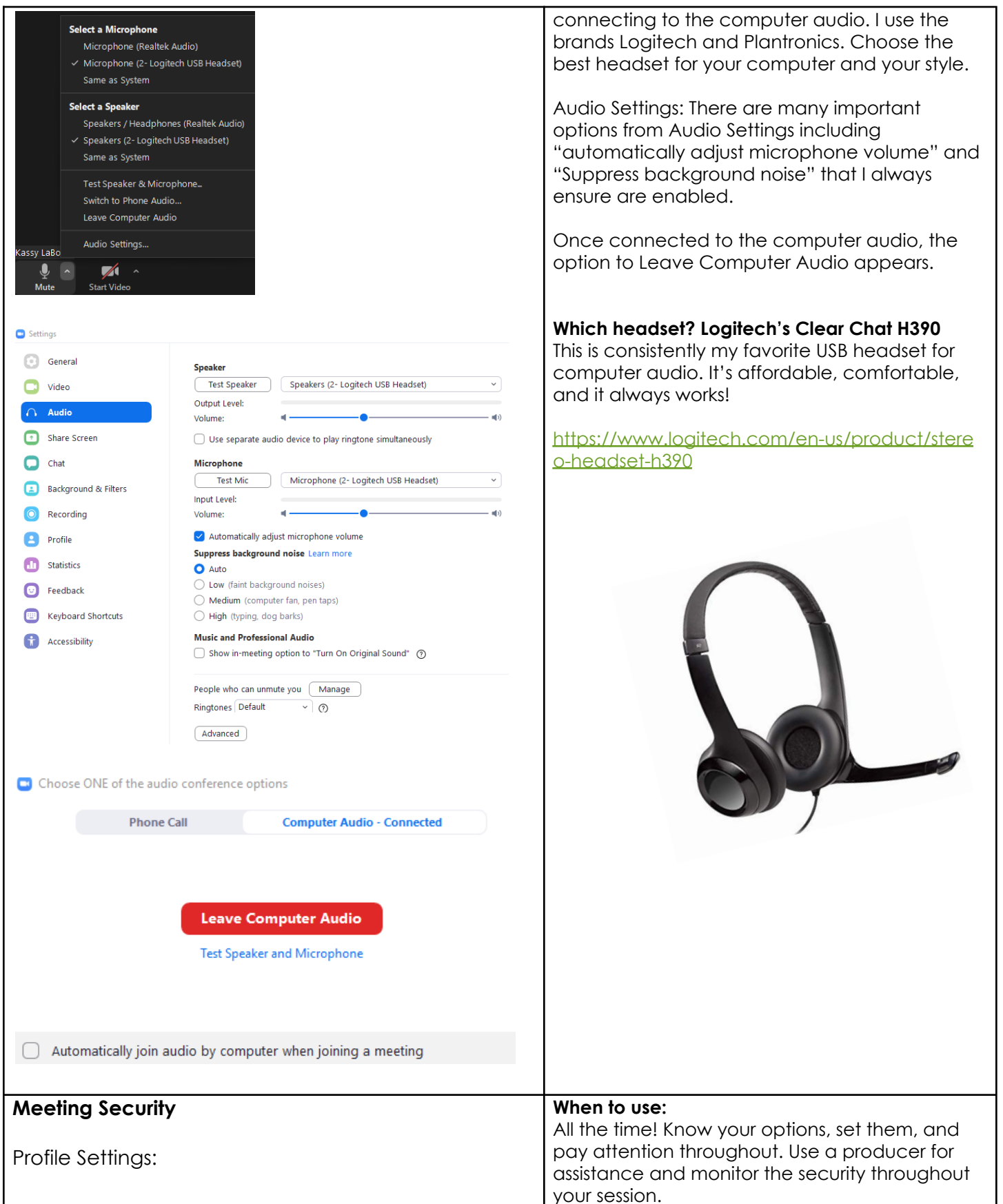

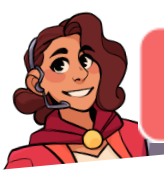

zoom

•

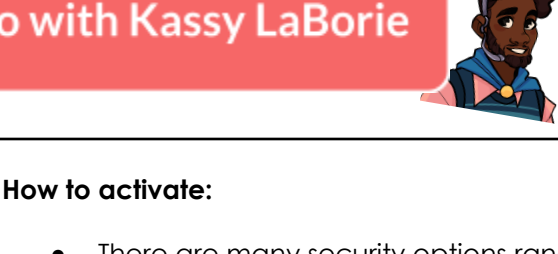

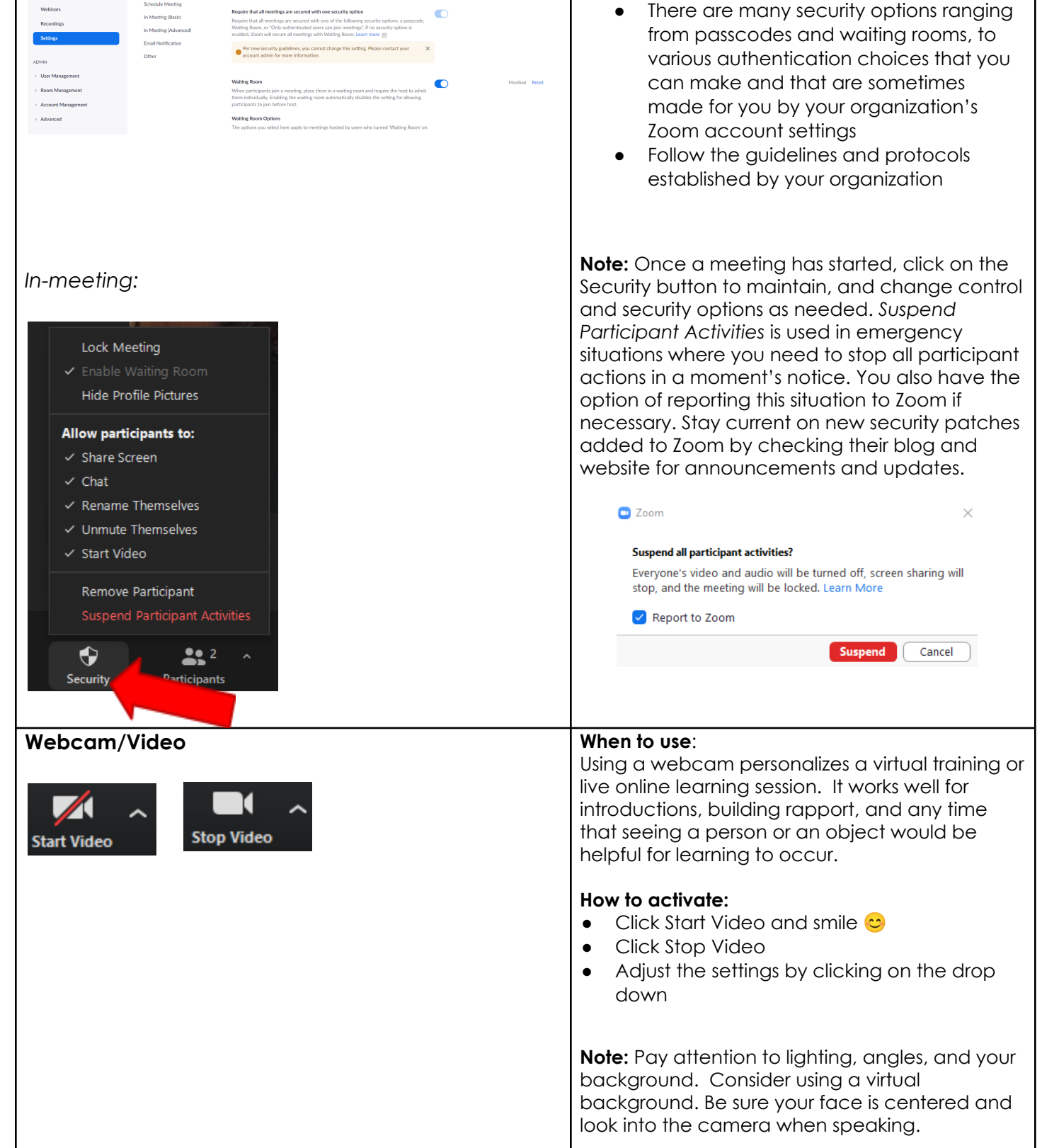

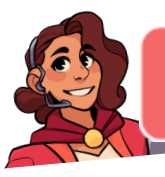

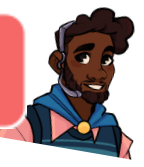

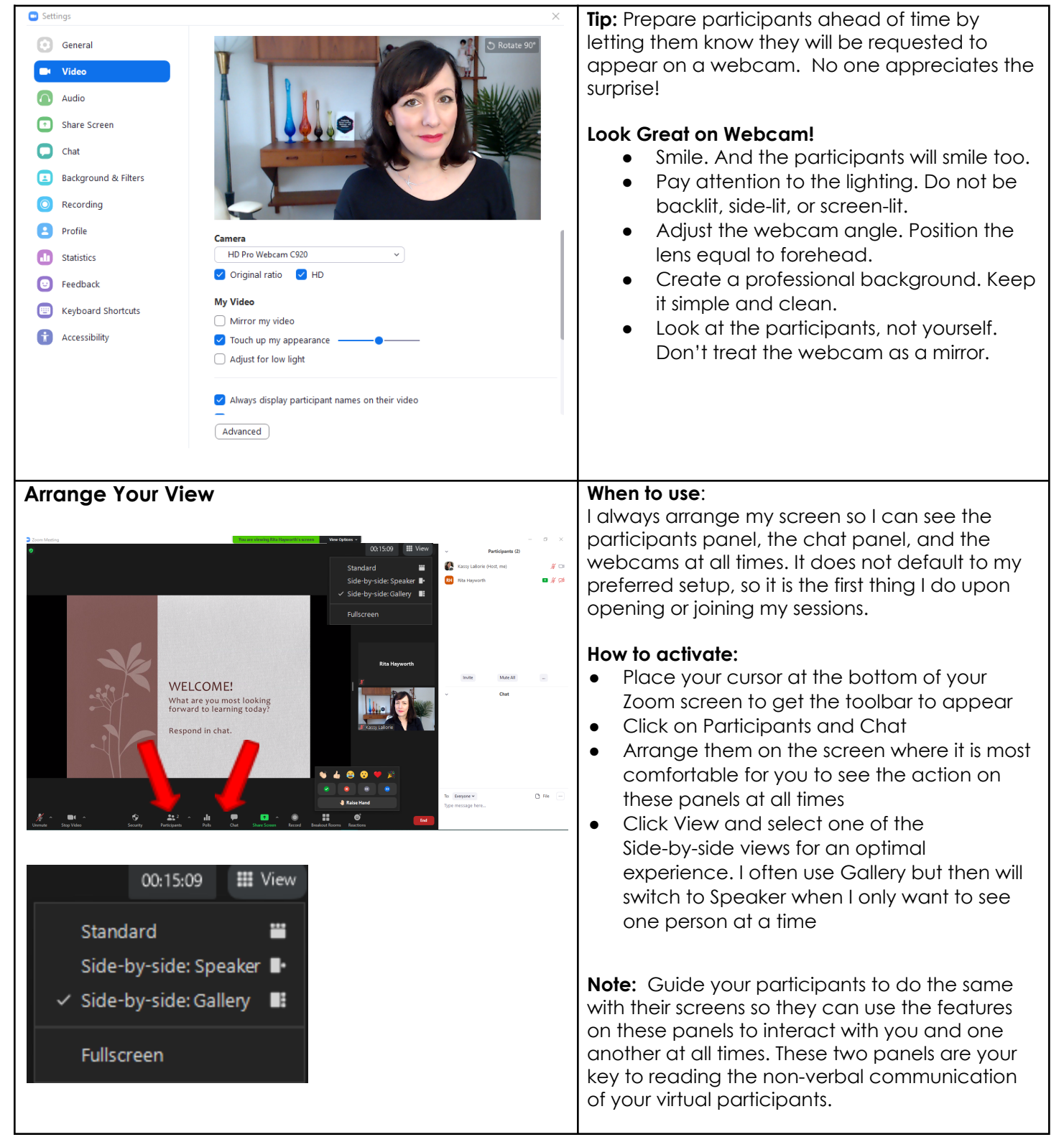

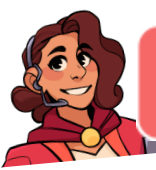

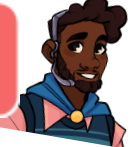

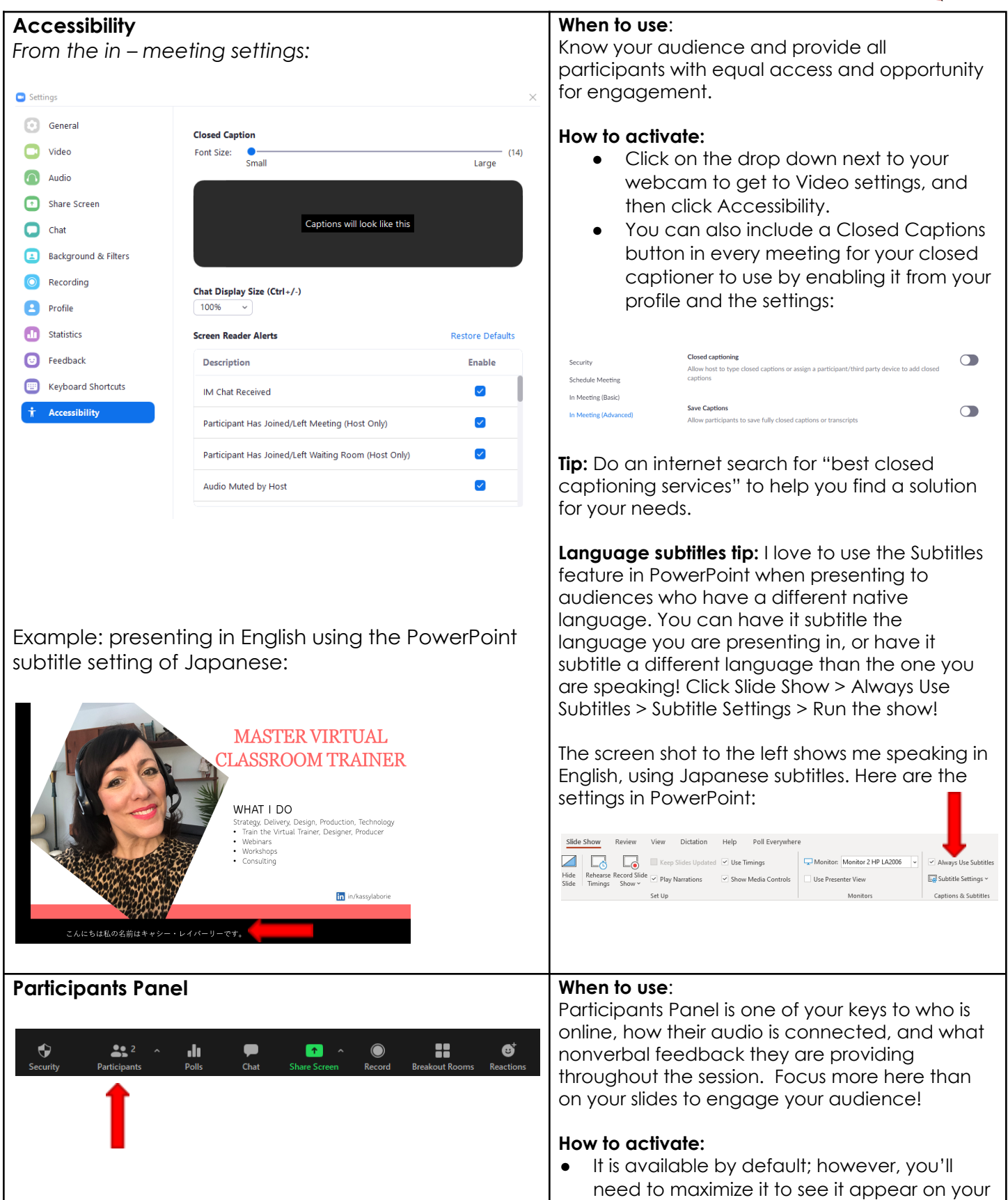

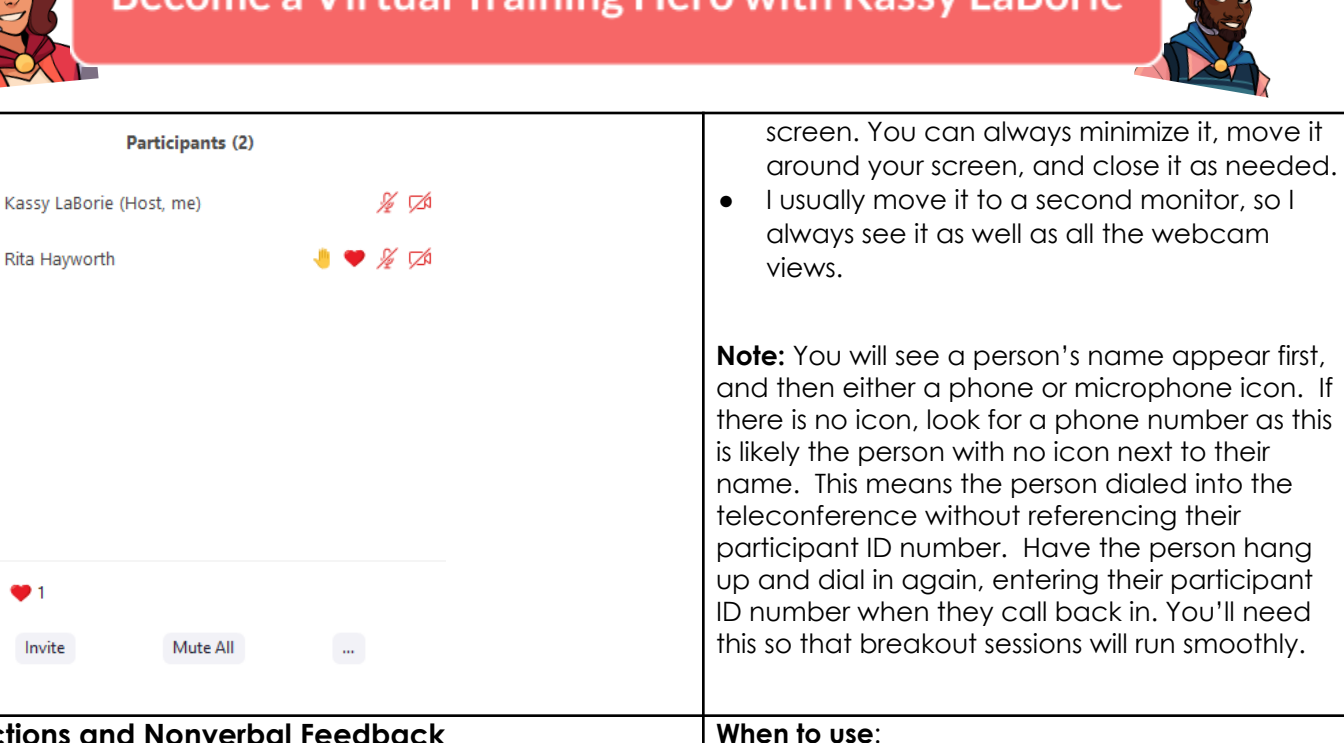

### **Reactions and Nonverbal Feedback**

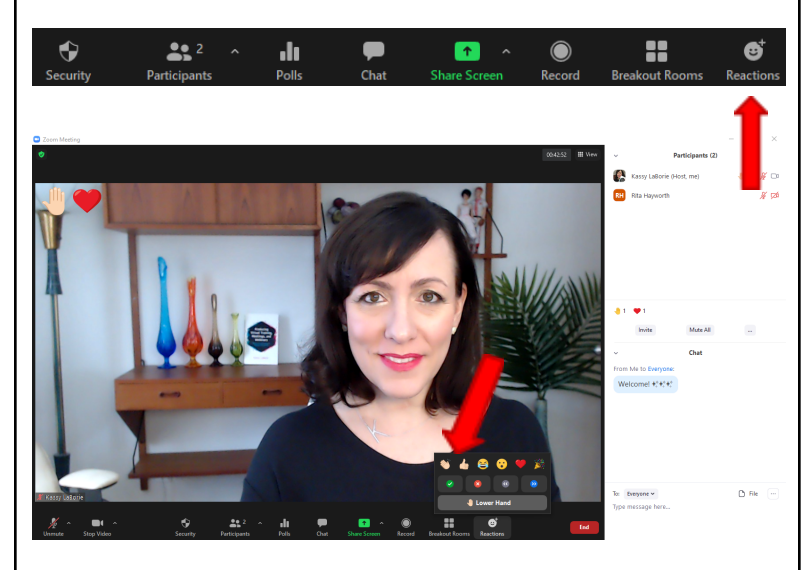

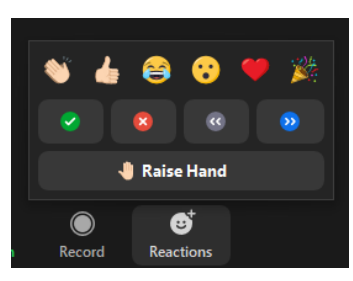

Enable from your Meeting Settings in your Zoom Account Profile

#### The reactions and nonverbal feedback tools are a simple and highly effective way to check in with attendees. This is your online version of the types of non-verbal cues people give during in-person events. Encourage attendees to click the green check any time they are nodding their head in agreement. For example, tell them: "Give me a green check if..." or "Let's applaud your colleagues' efforts!"

#### How to activate:

- Meeting Settings > Enable Non-verbal feedback and Meeting reactions. (screen shot below)
- Reactions and nonverbal feedback are • found at the bottom of the main 700m screen, below the webcams.
- They appear in the top left corner of your webcam feed if it is on, and also on the participants panel, to the right of your name.
- Show participants where to locate them • and request they click on the options throughout the session and spontaneously!
- Use the reactions and nonverbal feedback yourself as a way to model the type of interaction you request from participants.

**Notes:** This is one of my most favorite features. These tools, used in combination with the webcams and the chat, have been what has created the engaging experiences that feel like

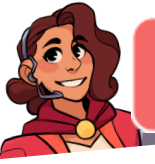

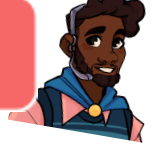

| -                                                                                                    |                                                                                                    |                                                                                                    |
|----------------------------------------------------------------------------------------------------|----------------------------------------------------------------------------------------------------|----------------------------------------------------------------------------------------------------|
| Schedule Meeting<br>In Meeting (Basic)<br>In Meeting (Advanced)<br>Email Notification                                                                                     | Non-verbal feedback<br>Allow meeting participants to communicate without interrupting by clicking on<br>icons (yes, no, slow down, speed up). These icons are found in the Reactions menu<br>in the toolbar, and when selected, they display on the participant's video and in the<br>participants list until dismissed.                                                           | we are "in-person" with one another, effectively<br>learning!                                                                                                    |
| Other                                                                                                    | Meeting reactions<br>Allow meeting participants to communicate without interrupting by reaction with<br>emojis (e.g. clap, heart, laugh). These emojis are found in the Reactions menu in the<br>toolbar, and when selected, they display on the participant's video and in the<br>participants list for 10 seconds. Participants can change their emoji skin tone in<br>Settings. |                                                                                                    |
| Chat                                                                                                    |                                                                                                    | When to use:                                                                                                    |
| Public "Everyone<br>Ch<br>In what ways have you ad<br>virtual training skills?<br>Hands on experience<br>From Rita Hayworth to Everyon                                    | e" Chat<br>dvanced your                                                                                                    | Chat is one of the main methods of<br>communication in the virtual classroom. Do not<br>underestimate the power of this simple tool as it<br>can be your main lifeline! Use it for<br>commentary, questions, and conversations.<br>Create " <b>chatversations</b> "! Send links through<br>chat to quickly provide online resources to<br>participants.               |
| Attending other trainers s<br>From Me to Everyone:<br>Listening to podcasts on<br>From Rita Hayworth to Everyon<br>Trying new things<br>To: Everyone<br>Troe mercage here | the topic<br>ne:<br>File                                                                                                    | <ul> <li>How to activate:</li> <li>The chat panel is included by default</li> <li>"Everyone" chat is a public chat, seen by all people in the session</li> <li>Adjust the level of chats available to participants from your Meeting Settings in your Profile. Enable all chat options for the most effective level of interaction (Chat and Private chat)</li> </ul> |
| Type message here                                                                                                    | / Private chat                                                                                                    |                                                                                                    |
| Virect Message                                                                                                    | / Private chat                                                                                                    | <b>Note:</b> Have a Private chat or Direct Message<br>with one person by clicking on the dropdown<br>next to Everyone. Select the name of the<br>person you wish to message. You will see "direct<br>message" in parentheses to indicate who the<br>chat has been sent to.                                                                                            |
| From Me to Rita Hayworth: (I<br>How much time will we l<br>complete the assignmen<br>breakout? Thanks!                                                                    | Direct Message)<br>have to<br>it in our                                                                                                    | <b>Trainer Tip:</b> Instruct participants to have a one-on-one conversation using direct messaging with an assigned partner. This works well for brainstorming, sharing, and debriefing learning.                                                                                                    |
| To: Rita Hayworth V (Direct N<br>Type message here                                                                                                    | Message) 🗅 File                                                                                                    | <b>Producer Tip:</b> Encourage participants to direct message the producer, if you are using one, with technical concerns or messages the entire group does not need to see.                                                                                                    |
|                                                                                                    |                                                                                                    | <b>Presenter Tip:</b> View the chat as an additional way to read your audience. Make sure you can see the chat while presenting and learn to watch it and respond verbally to it as if the words typed in chat were spoken out loud, part of a verbal conversation. I use dual monitors so                                                                            |

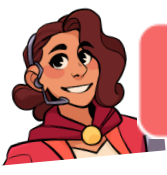

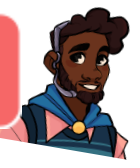

| Security<br>Schedule Meeting<br>In Meeting (Basic)<br>In Meeting (Advanced)<br>Email Notification<br>Other                                                 | Chat Allow meeting participants to send a message visible to all participants Prevent participants from saving chat  Private chat Allow meeting participants to send a private 1:1 message to another participant. Auto saving chats Automatically save all in-meeting chats so that hosts do not need to manually save the text of the chat after the meeting starts. |   | that I can still see the chat when I share my screen. You can see this in the picture below where my PowerPoint slides are on my laptop, while my view of the webcams, the chat, and participants panels are on the second monitor.                                                                                                    |
|----------------------------------------------------------------------------------------------------|----------------------------------------------------------------------------------------------------|---|----------------------------------------------------------------------------------------------------|
| Share File in Me<br>First enable it in<br>Security<br>Schedule Meeting<br>In Meeting (Basic)<br>In Meeting (Advanced)<br>Email Notification<br>In-meeting: | eeting (from Chat)<br>your Profile's Settings:<br>File transfer<br>Hosts and participants can send files through the in-meeting chat. @<br>Only allow specified file types @<br>Maximum file size @                                                                                                    | C | When to use:         Handouts and manuals can be easily provided to attendees using Share File in Meeting. Share class materials for quick access as needed.         How to activate:         • Enable File transfer in your Meeting Settings         • In Chat, click File         • Choose the location where the file is located. Double click to add it         • Attendees click to download the file to save |
| ,                                                                                                    | Chat                                                                                                    |   | it locally to their own computers                                                                                                    |
| From Rita Hayworth to En<br>Attending other train<br>From Me to Everyone:<br>Listening to podcast<br>From Rita Hayworth to En                              | veryone:<br>hers sessions<br>s on the topic<br>veryone:                                                                                                    |   | Note: I usually make participant files available<br>before the session has started, but this feature<br>allows you to share files in the moment if it is<br>appropriate.<br>An example would be if a group worked on a<br>case study or prepared a presentation. They<br>could quickly share it to everyone using this                                                                                             |
| Trying new things<br>From Me to Everyone:<br>Scavenger Hund<br>67.45 KB                                                                                    | t.docx                                                                                                    |   | feature, eliminating the need for an email<br>afterwards.<br>Another example is when you do not want the<br>participants to have the information until that<br>moment, like in the case of giving the correct<br>answers to a scavenger hunt or other contest.                                                                                                    |
| To: Everyone ✓<br>Type message here                                                                                                    | 🗅 File \cdots                                                                                                    |   |                                                                                                    |

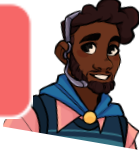

| 😻 Dropbox                                                                                                    |                                                                                                    |                                                              |
|----------------------------------------------------------------------------------------------------|----------------------------------------------------------------------------------------------------|--------------------------------------------------------------|
| licrosoft OneDrive                                                                                                    |                                                                                                    |                                                              |
| 📤 Google Drive                                                                                                    |                                                                                                    |                                                              |
| box Box                                                                                                    |                                                                                                    |                                                              |
| Microsoft SharePoint                                                                                                    |                                                                                                    |                                                              |
| L Your Computer                                                                                                    |                                                                                                    |                                                              |
|                                                                                                    |                                                                                                    |                                                              |
| Share Screen                                                                                                    | When to use for PowerPoint files/visuals:<br>Share screen to your prepared PowerPoint files                           |                                                              |
| Select a window or an application that you want to share                                                                                                    | for presentation and interaction with your                                                                            |                                                              |
| Basic Advanced Files                                                                                                    | participants. Create PPT tiles and visuals with                                                                       |                                                              |
|                                                                                                    | (whiteboarding) answers to questions, thoughts,                                                                       |                                                              |
| Streen 1 Streen 2 Whiteboard Phone/Pad                                                                                                    | and ideas. These files can be annotated upon                                                                          |                                                              |
|                                                                                                    | activities. Use compelling images rather than                                                                         |                                                              |
|                                                                                                    | words, and ask your participants to respond                                                                           |                                                              |
| Zoom Platform CheckistV3.doc1                                                                                                    | the whiteboard tools.                                                                                                 |                                                              |
|                                                                                                    | How to activate:                                                                                                    |                                                              |
| No.     Yes     Yes <th t<="" td="" yes<=""><td><ul> <li>Open PowerPoint and have your file ready</li> </ul></td></th> | <td><ul> <li>Open PowerPoint and have your file ready</li> </ul></td>                                                 | <ul> <li>Open PowerPoint and have your file ready</li> </ul> |
| Advancing/ULT-KLaBorie.pptx P 2 BIOS - OneNote N Spotify Premium                                                                                                    | to present                                                                                                    |                                                              |
| Share sound V Optimize for video clip                                                                                                    | <ul> <li>Click Share &gt; Screen &gt; Basic Tab &gt; Choose<br/>the correct screen or specific application</li> </ul> |                                                              |
|                                                                                                    | like PowerPoint                                                                                                    |                                                              |
|                                                                                                    | <ul> <li>Click to your .ppt file and run properly the<br/>show</li> </ul>                                             |                                                              |
| Access the panels and Stop Share                                                                                                    | <ul> <li>Don't forget to arrange your Participants</li> </ul>                                                         |                                                              |
|                                                                                                    | and Chat panels so you can see them                                                                                   |                                                              |
| Unmule Stop Video Participants New Share Pause Share Annotate Remote Control More<br>Viou are screen sharing 010556 40 2 0 800 Share Chat Alt+H                                                                                                    | <ul> <li>Note you have the option to also share<br/>computer sound, as well as to optimize for a</li> </ul>           |                                                              |
| Reactions<br>Record Alt-R<br>Meeting Info                                                                                                    | full screen video clip if you plan to share                                                                           |                                                              |
| Disable Annotation for Others<br>Hide Names of Annotators                                                                                                    | media files or sites                                                                                                  |                                                              |
| Hide Video Panel<br>Hide Floating Meeting Controls Ctri - Alt - Shift - H                                                                                                    |                                                                                                    |                                                              |
| ✓ Share sound<br>Optimize for video clip<br>Select sharing sound mode                                                                                                    | <b>Note:</b> See Whiteboard Tools / Annotation tools                                                                  |                                                              |
| ✓ Mono<br>Stereo (High-fidelity)<br>Leave Alt+0                                                                                                    | shared file.                                                                                                    |                                                              |
|                                                                                                    | <b>Tip:</b> Intentionally develop slides to be annotated                                                              |                                                              |
| Tip: Be sure to click on More to access more options like                                                                                                    | upon so they become the "working space" for                                                                           |                                                              |
| reactions and to share your computer sound, and                                                                                                    | the session.                                                                                                    |                                                              |
|                                                                                                    | When to use for software/system training:                                                                             |                                                              |
|                                                                                                    | Software and systems training is often                                                                                |                                                              |
|                                                                                                    | Allow attendees to view the entire desktop, a                                                                         |                                                              |
|                                                                                                    | portion of it, or even a web page since the                                                                           |                                                              |
|                                                                                                    | of it as if others are looking over your shoulder as                                                                  |                                                              |

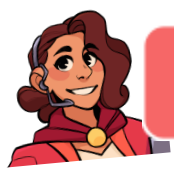

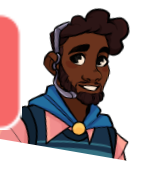

you present from your computer. They see your

| <section-header><complex-block></complex-block></section-header>                                                                                                    | mouse, and if you are desktop sharing, any<br>popups/notifications you may get. Be careful!<br>Attendees do not need the software on their<br>computers to view it from yours. For hands-on<br>training, however, ask attendees to open their<br>own applications and toggle between the<br>Zoom window and their application as you<br>demonstrate the steps.<br>Activation is the same. Follow the steps above. |
|----------------------------------------------------------------------------------------------------|----------------------------------------------------------------------------------------------------|
| Other Share Screen options: PowerPoint as Virtual<br>Background                                                                                                    | When to use:<br>Presenting a keynote or producing a recording                                                                                                    |
| I set a window of an application that you want to have          Batic       Arbanacid       Taks         Image: Computer Audio       Image: Computer Audio       Image: Computer Audio         Image: Context from 2nd Camerar       Image: Computer Audio       Image: Computer Audio         Image: Context from 2nd Camerar       Image: Computer Audio       Image: Computer Audio       Image: Computer Audio         Image: Context from 2nd Camerar       Image: Context from 2nd Camerar       Image: Context from 2nd Camerar       Image: Context from 2nd Camerar | <ul> <li>How to activate:</li> <li>Click Share &gt; Screen &gt; Advanced Tab &gt;<br/>PowerPoint as Virtual Background.</li> <li>Choose the location from which the file is<br/>located. Double click to add it.</li> <li>Your webcam image floats on your slides!</li> </ul>                                                                                                    |
| Share sound ~ ○ Optimize for video dip Share                                                                                                    | <b>Notes:</b><br>You can resize your image and move it by<br>clicking on it until the box appears around<br>yourself. Click and drag to adjust it.                                                                                                    |
| Your webcam image appears over your slides like this:                                                                                                    | I think this feature is useful when you want the<br>focus to be on you rather than your participants.<br>Use accordingly!                                                                                                    |

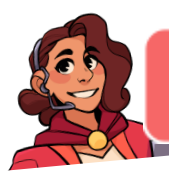

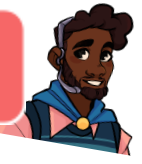

| Other Stare Screen options: Portion of Screen      Image: star star star star star star star star | <ul> <li>When to use:<br/>There are often times when you only want<br/>participants to see a designated portion of your<br/>screen rather than everything.</li> <li>How to activate: <ul> <li>Click Share &gt; Screen &gt; Advanced Tab &gt;<br/>Portion of Screen</li> <li>Use the green box to drag the corners and<br/>move around to show only the portions of<br/>your screen you wish participants to see.</li> </ul> </li> </ul> |
|---------------------------------------------------------------------------------------------------|----------------------------------------------------------------------------------------------------|
| <text></text>                                                                                     | <b>Note:</b> I don't use this much, but in my screen<br>shot of my cat, Speedy, you can see the green<br>box indicating what participants would see – just<br>the 3 images of my cat posing for the camera.<br>The icons to the right and the task bar at the<br>bottom are not being revealed to them.                                                                                                    |
| Other Share Screen options: Computer Audio                                                        | When to use:<br>Play music while everyone joins the session. This<br>allows you to see everyone once they also join<br>on camera. Greet them and get them dancing<br>and smiling without having to also share your<br>screen to any visuals.                                                                                                    |
|                                                                                                   | <ul> <li>How to activate:</li> <li>Open your audio source. For example, I use my Spotify account, and have it cued to the music I want to play.</li> </ul>                                                                                                    |

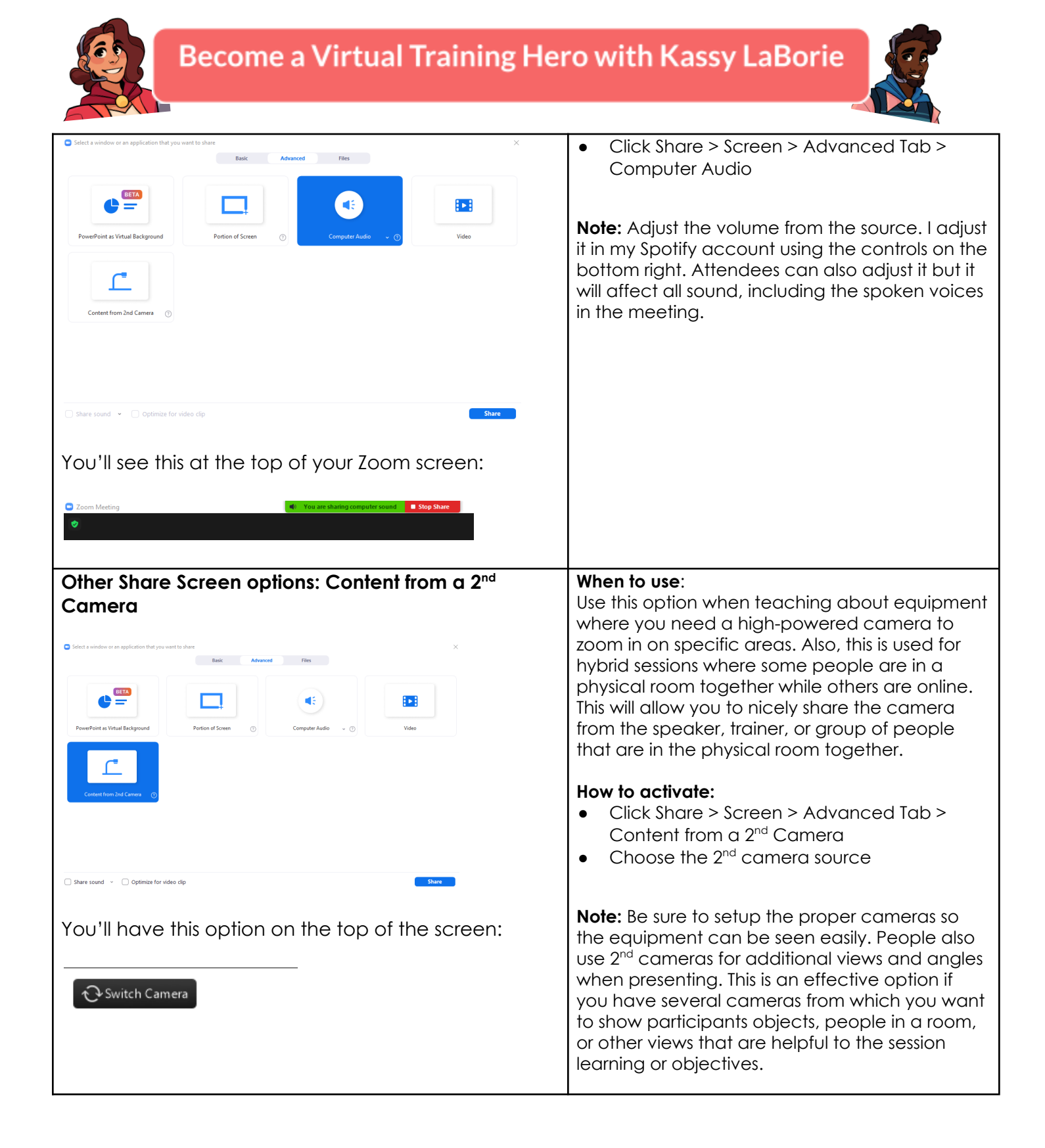

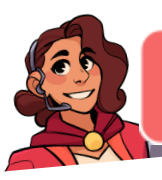

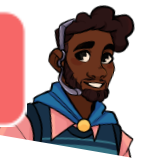

#### Share Whiteboard

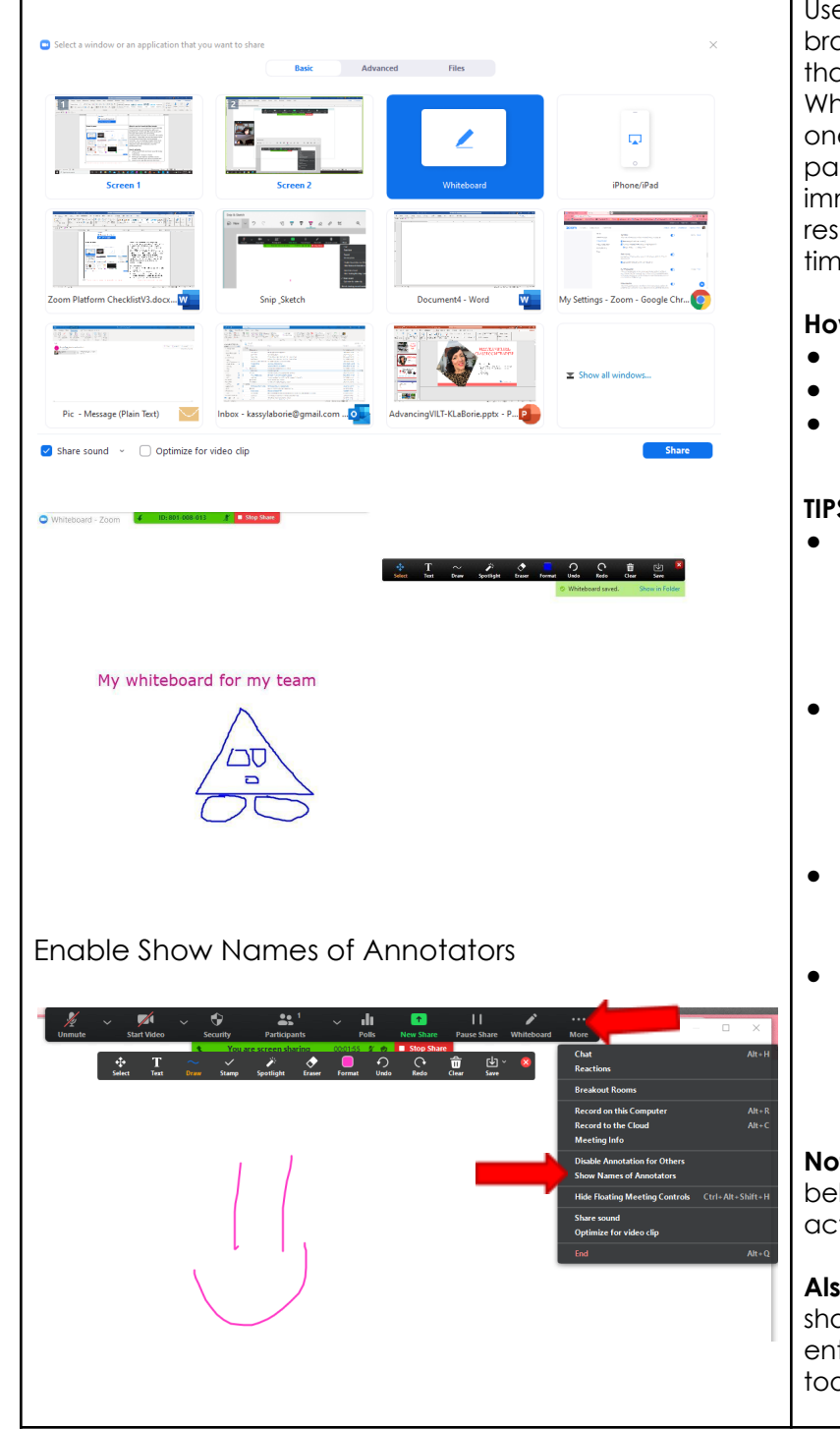

#### When to use:

Use this tool for collaborative activities like brainstorming and creative thinking. Remember that whiteboard is a verb.

Whiteboarding/annotating answers and ideas is one of the most effective ways to gauge participation levels. It not only provides immediate responses, but it is also easy to save results of the screen and refer to them at a later time.

#### How to activate:

- Click Share > Whiteboard >Share
- Use the annotation toolbar to collaborate
- Click Save > Show in folder

#### TIPS:

- Remember, you can create PowerPoint slides with enough blank space to provide participants with room for whiteboarding their ideas and share these for planned annotation activities.
- Have participants type their names on the whiteboard space prior to typing a response. This is called "claiming their real estate" and will keep them from typing over one another.
- It is also helpful to enable "Show Names of Annotators" from the More... options on your Zoom toolbar.
- Zoom creates a default Zoom folder on your computer. All saved files will be in this folder. I've created a shortcut on my desktop to this folder so that it is always easy to find.

**Note:** See Whiteboard Tools/ Annotation Tools below for directions on how participants activate their annotation toolbar.

Also note that it is only the presenter, the person sharing their screen, that can move annotated entries. Use the Select tool on the annotation toolbar to move annotations.

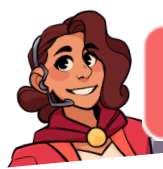

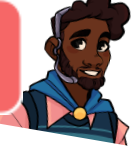

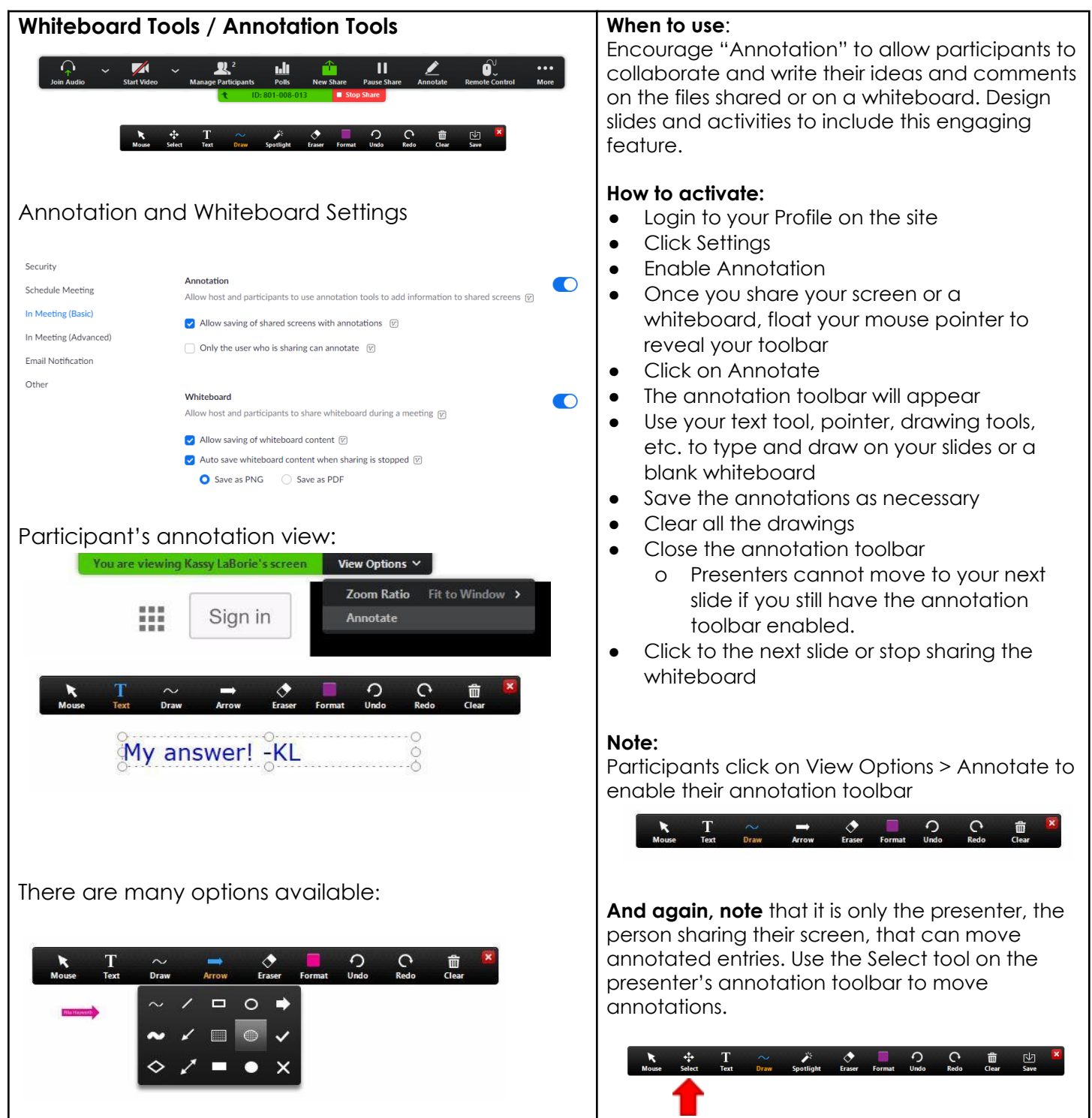

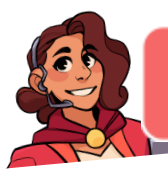

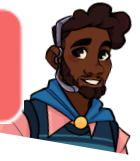

| Polling (not included with a Basic account)                                                                                                    | When to use:                                                                                                    |
|----------------------------------------------------------------------------------------------------|----------------------------------------------------------------------------------------------------|
| Create in advance or while in session:                                                                                                    | Host and Co-Hosts can survey attendees with<br>prepared questions and answers using Polling.<br>Hosts create the polls in advance for each<br>session or do it inside a session using the polling<br>panel. Poll files can include one question, or<br>many on the same file. The answers can be<br>multiple choice or multiple answer.<br>Remember to respond appropriately to the                                                                                                    |
| You have not created any poll yet. Add                                                                                                    | answers and build your comments and discussion into the training experience. Avoid polling just to "get interaction."                                                                                                    |
| Adapti       ×         Image: Choice Control to positive formation       >         Type pour question formation       >         Organization       >         Answer 3 (Optionsh)       >         Answer 3 (Optionsh)       >         Answer 3 (Optionsh)       >         Answer 3 (Optionsh)       >         Answer 3 (Optionsh)       >         Answer 3 (Optionsh)       >         Answer 3 (Optionsh)       >         Answer 4 (Optionsh)       >         Answer 4 (Optionsh)       >         Answer 4 (Optionsh)       >         Answer 4 (Optionsh)       >         Answer 4 (Optionsh)       >         Answer 1 (Optionsh)       >         Answer 1 (Optionsh)       >         Answer 1 (Optionsh)       >         Answer 1 (Optionsh)       >         Answer 1 (Optionsh)       >         Answer 1 (Optionsh)       >         Answer 1 (Optionsh)       >         Answer 1 (Optionsh)       >         Answer 1 (Optionsh)       >         Answer 1 (Optionsh)       >         Answer 1 (Optionsh)       >         Answer 1 (Optionsh)       >         Answer 1 (Opti | <ul> <li>How to create and activate:</li> <li>In advance, click on the scheduled meeting and scroll to the bottom. Click Add next to "You have not created any poll yet"</li> <li>Type the Questions and the Answers and Click Save</li> <li>To activate a poll during a live session, click Polls from the bottom of your main Zoom screen</li> <li>Launch the Poll</li> <li>Choose from the drop down if you have more than one poll prepared</li> <li>Note that youcan create a poll once a session has begun, but it is easier to prepare the poll before the session has begun.</li> <li>Click End Polling</li> <li>Click Share Results</li> </ul> |
| + Add a Question<br>Save<br>Cancel<br>In session Host's view:                                                                                                    | <ul> <li>Click stop share kesuits</li> <li>Re-Launch Polling is an option</li> <li>Close the polling panel         <ul> <li>The panel might keep re-opening on your screen, but it does not re-open for the participants until you click re-launch or open polling</li> </ul> </li> </ul>                                                                                                    |
|                                                                                                    | <b>Note:</b> The polling results can be found in your<br>Zoom Profile under Admin > Account<br>Management > Reports >Usage Reports ><br>Meeting > Poll Report                                                                                                    |

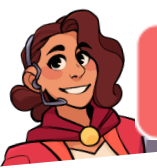

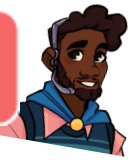

| O Polis − □ ×                                                                | ADMIN                                                                                                    |
|------------------------------------------------------------------------------|----------------------------------------------------------------------------------------------------|
| Poll 2 in Progress 0:15                                                      | > Lier Management                                                                                                    |
| Attendees are now viewing questions 0 of 1 (0%) voted                        | / Oser Management                                                                                                    |
|                                                                              | > Room Management                                                                                                    |
| 1. Second poll (Multiple choice)                                             | <ul> <li>Account Management</li> </ul>                                                                                                    |
| one ((///))0%                                                                | Account Profile                                                                                                    |
| two (0/0) 0%                                                                 | Account Settings                                                                                                    |
| three (0/0) 0%                                                               | Billing                                                                                                    |
| four (0/0) 0%                                                                | Recording Management                                                                                                    |
| 2. Question 2 for poll 2                                                     | IM Management                                                                                                    |
| one (0) 0%                                                                   | Danaste                                                                                                    |
| two (0) 0%                                                                   | nepuris                                                                                                    |
| three (0) 0%                                                                 | Reports > Usage Reports > Meeting Document                                                                                                    |
|                                                                              | Meeting Report Report Queue                                                                                                    |
|                                                                              | Report Type O Registration Report  Form                                                                                                    |
| End Polling                                                                  | Search by time range + Hom (12/01/2020) (10/11/2020) (10/11/2020) (10/11/2020)                                                                                                    |
|                                                                              | Scheduled Time         Start Time         Topic         Meeting ID         Attendees           12/10/2020 07312/02 PML         Kxxxxx138/velice Brown         A31.332.4091         3         Convention |
|                                                                              | 12/26/2020 04:09:28 PM         Kassy LaBorie's Personal Meeting Room         631.332.6091         3         Generate                                                                                    |
|                                                                              |                                                                                                    |
| Breakout                                                                     | When to use:                                                                                                    |
| Host/Co-Host's view:                                                         | Working in small groups with other online                                                                                                    |
|                                                                              | participants is an effective and engaging way                                                                                                    |
|                                                                              | to apply key learnings from any training session.                                                                                                    |
| Serurity Darticinants Dolls Chat Share Screen Record Reakout Rooms Reactions | Use breakouts for activities like role plays,                                                                                                    |
|                                                                              | problem solving, and case studies where teams                                                                                                    |
| ••••••• <b>†</b>                                                             | work together to create solutions and share                                                                                                    |
| Create breakout kooms X                                                      | ideas.                                                                                                    |
|                                                                              |                                                                                                    |
| Create 4 breakout rooms                                                      | How to activate:                                                                                                    |
| • Assign automatically                                                       | Click Breakout Rooms from the foolbar.                                                                                                    |
| Assign manually                                                              | Decide if you want to Assign automatically if                                                                                                    |
|                                                                              | you want zoom to decide who is in what                                                                                                    |
|                                                                              | group, Assign manually if you want to                                                                                                    |
|                                                                              | choose who is in what room yourself, or Let                                                                                                    |
|                                                                              | participants choose room it you want to give                                                                                                    |
|                                                                              | participants the option to choose their                                                                                                    |
| o por compania par room                                                      | preakout room themselves.                                                                                                    |
|                                                                              | Automatically? Decide the number of                                                                                                    |
| Assign automatically                                                         | breakout rooms and click Create. Zoom                                                                                                    |
| Breakout Rooms - Not Started                                                 | abes the math for you. This is the quickest                                                                                                    |
| • Room 1 Assign                                                              | and easiest option, best when it does not                                                                                                    |
| Room 2     Assign     Room 3     Assign                                      | matter who is in each group.                                                                                                    |
| Room 4     Assign                                                            | Manually Add the rooms and click Assign                                                                                                    |
|                                                                              | to assign the participants to the rooms. This is                                                                                                    |
|                                                                              | a good option for cohorts with specific feam                                                                                                    |
|                                                                              | members.                                                                                                    |
|                                                                              | • Let them choose? Add the rooms and then                                                                                                    |
|                                                                              | click Open All Rooms. It is suggested to                                                                                                    |
|                                                                              | name the rooms so participants know what                                                                                                    |
|                                                                              | they are choosing. A great example of this                                                                                                    |
|                                                                              | feature comes from a university setting: on                                                                                                    |
| Options Recreate Add a Room Open All Rooms                                   | the first day of classes when students go                                                                                                    |

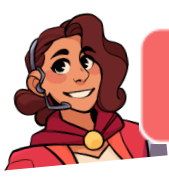

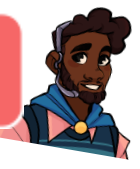

#### department • Assign manually • • Breakout Rooms - Not Started message → Team Red ✓ Rename × Delete Rita Hayworth Assign Assign • Team Blue • Team Green Assian Team Yellow • • Notes: Recreate Add a Room Open All Rooms Option • . Let participants choose: Breakout Rooms - Not Started Professor Stone Professor Jackson Assign ► Professor Nyugen 🖍 Rename 🗙 Delete TIPS: Recreate Add a Room Open All Rooms Options **Options:** Instructions Breakout Rooms - Not Started + Room 1 provided. Kassy LaBorie Take notes on the table • Room 2 Room 3 Assia work • Room 4 back during debrief Allow participants to choose room Allow participants to return to the main session at any time Automatically move all assigned participants into breakout rooms their learning. Breakout rooms close automatically after: 30 minutes Countdown after closing breakout room Set countdown timer: 15 v seconds Recreate Add a Room Open All Roo

around and meet all the professors of a

- Click Open All Rooms when you are ready.
- Click Join to visit rooms
- Click Broadcast a message to all to send a
- Click Close All Rooms to bring everyone back. It will take 60 seconds unless you change this in the options
- Note that participants can Leave Breakout Room when they want
- They can also Chat, Ask for Help, and Share their Screens and Whiteboards
  - The Host and all Co-Host's can set up and create breakouts.
  - If Participants Ask for Help, it "invites" the Host to the breakroom. A Host can join at the request or click "later" and come in at another time.
  - Set the **Options** for your breakout according to your plans.

Create a slide in your visuals that includes two sets of instructions for all breakout activities:

- 1. Activity instructions. (Trainer delivers)
- 2. Technical directions. (Producer delivers) Refer to the example activity below:

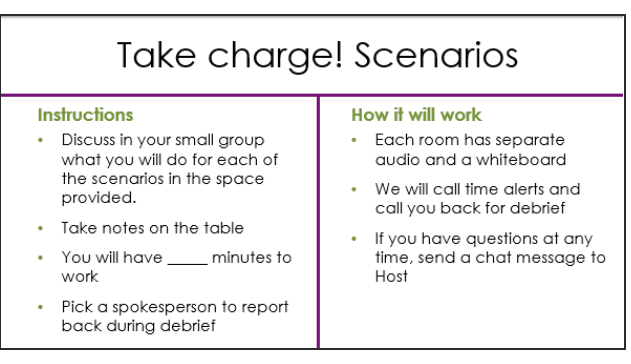

Visit rooms only if they need you and it helps

Consider using breakouts for individuals working on software. Give them an assignment and let them share their screen and work alone. Come by to check in and offer help as needed.

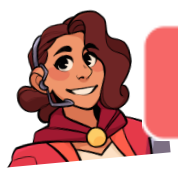

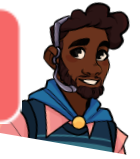

| The Host's view once rooms are open:                                                                                                    | Give people time alerts and make sure they<br>have enough time to complete the activity.<br>Help them decide who should lead. I often use,<br>"the person whose birthday is next is the leader                                                                                                    |
|----------------------------------------------------------------------------------------------------|----------------------------------------------------------------------------------------------------|
| Breakout Rooms - In Progress ×                                                                                                    | of the breakout."                                                                                                    |
| Room 1     Join <ul> <li>Rita Hayworth</li> </ul> <ul> <li>Room 3</li> <li>Join</li> <li>Room 4</li> <li>Join</li> </ul>                                                                         | Allow time for a debrief when necessary.<br>Sometimes working together is all they need,<br>and they don't need to retell you everything<br>that happened.                                                                                                    |
|                                                                                                    | Provide instructions in handouts so they have<br>something to refer to while working in the<br>breakout.                                                                                                    |
| Broadcast Message to All Close All Rooms                                                                                                    | Let groups end their own breakouts when<br>running group competitions. Bring everyone<br>back once the first team is back and then let<br>the first team "prove" or show their work using<br>screen share, etc.                                                                                                    |
|                                                                                                    | Let groups take turns sharing their screen to their<br>work. Saved whiteboards save in their default<br>Zoom folder for the meeting that day.                                                                                                    |
| Participant view<br>Asked to Join<br>If they click Not Now, they can click Join Breakout<br>Session from their toolbarlater.<br>Breakout Rooms ×<br>Rita Hayworth is inviting you to join Room 1 | <ul> <li>Their audio connection automatically switches into their breakout</li> <li>They can share their Screen and Whiteboards and send chat messages to one another</li> <li>They can appear on camera.</li> <li>They can open the Participants and Chat panels</li> <li>They can record their own breakout. It is a</li> </ul> |
|                                                                                                    | <ul> <li>file that gets saved to their Zoom folder</li> <li>They can Ask for Help and invite the Host to join them</li> </ul>                                                                                                    |
| You can join Breakout Rooms from<br>here.<br>Participants Chat Share Screen Record Breakout Rooms Reactions                                                                                      |                                                                                                    |

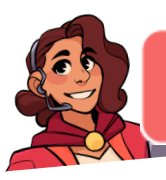

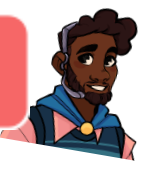

#### Participant screen in a breakout room:

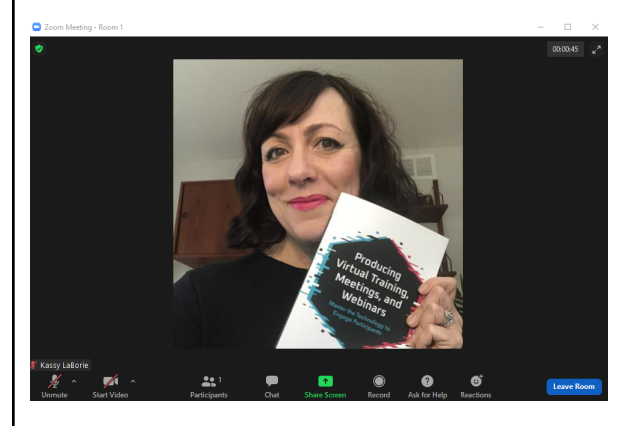

Example: Drawing upon a whiteboard and receiving a broadcast message. (the blue box at the top)

My whiteboard for my team

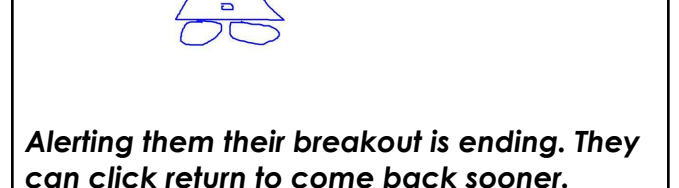

#### Ask for help

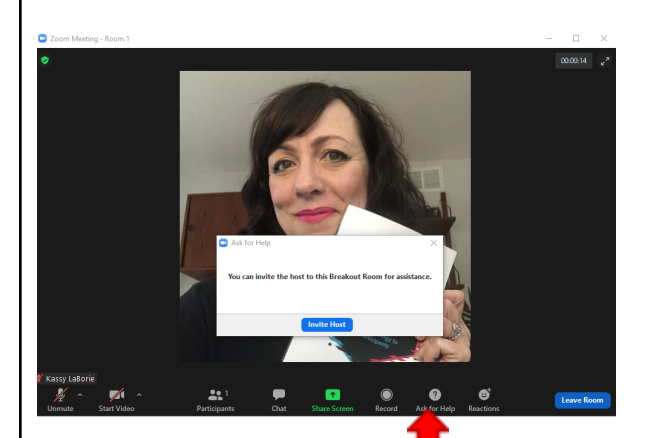

What the Host sees when a participant asks for help:

Chat

1

₿

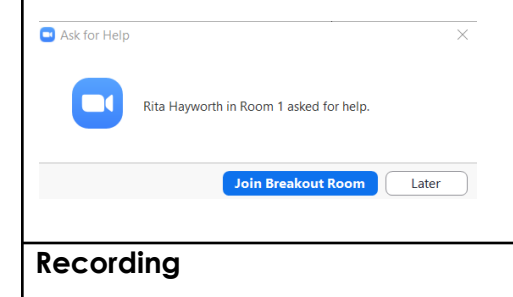

.h

# Breakout Rooms - In Progress Room 1 Joined Kassy LaBorie Room 2 0 Room 3 0 Room 4 0

All Breakout Rooms will close in 7 seconds

Leave Breakout Room

#### When to use:

Make recordings of your virtual training sessions to provide attendees with an archive of the activities for reference and review. It's also helpful for people who arrive late or leave a

**2** 

۲

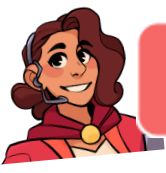

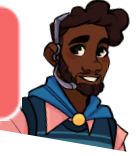

| Pause/Stop Recording                                                   | session early. By watching the recording, they<br>do not miss out on any of the session discussion<br>or activities.                                                                                                    |
|------------------------------------------------------------------------|----------------------------------------------------------------------------------------------------|
| <image/>                                                               | <ul> <li>How to activate:</li> <li>Click the Record button</li> <li>Choose to Record on this Computer to create an MP4 video file that is saved locally to your computer</li> <li>Choose Record to the Cloud to save the recording to your Zoom Pro, Business, or Enterprise account profile</li> <li>Click Pause and Stop Recording as needed.</li> <li>To access the recording link or to download it as an MP4, login to your profile and click Recordings</li> <li>Enter the date range and locate your recording.</li> <li>Click Download or Copy Shareable Link</li> <li>Set the Share settings accordingly</li> </ul> Note: If you are using a Basic/Free Zoom account, you will not have the option to save a recording to the cloud. You can save it to your computer as an MP4 and it can be found in your Zoom folder. Tip: Recordings of interactive online trainings are not a replacement for that learning session. Avoid thinking that a recording will impact learning in the same way it did for those who attended live. It does not replicate the live interaction. Most people do not watch a recording for more than 10 minutes. |
| Other<br>Did you discover something that is not included in this list? | Make sure to note it here and share when we connect!                                                                                                    |

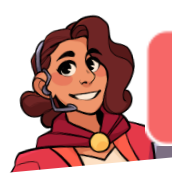

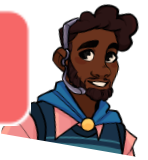

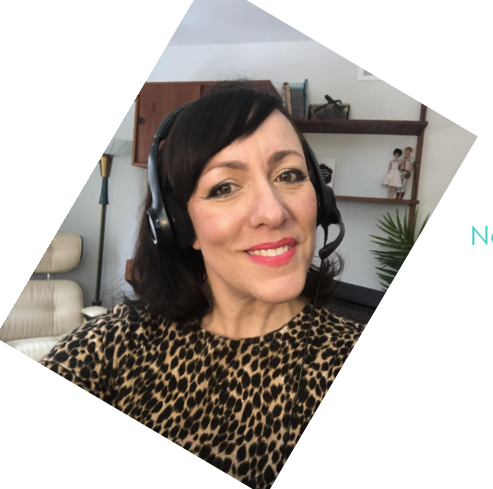

#### EXCELLENT WORK!

You've gone through the entire Zoom Features Checklist. Next steps? Keep practicing and stay up to date as features change.

Cheers to becoming a Virtual Training Hero!

Way to go!

- Kassy

## Interested in becoming a Virtual Training Hero?

# CONTACT ME